Dokumentation zur WBU- Ligaverwaltung 1.3.1

# Verein.konzept

Software für Vereine

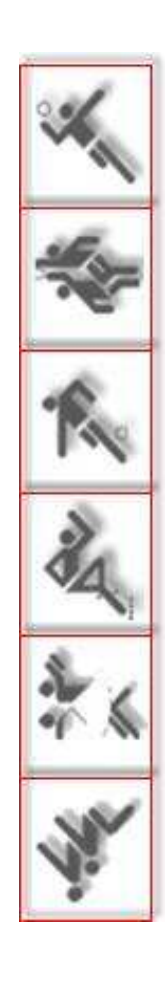

|    | z / Ligaverwaltuni | 1.0.1        |         |             |        |         |     |       |         |         |       |          |         |            |               |                         |
|----|--------------------|--------------|---------|-------------|--------|---------|-----|-------|---------|---------|-------|----------|---------|------------|---------------|-------------------------|
| Sp | ieltag Suche :     | 💌 1. Spielta | ð       | am 2        | 1.09   | .2008   | im  | : Re  | d Bow   | / Oel   | Je    |          |         |            | Hilfe unte    | . www.vereinskonzept.eu |
|    | BC Lippstadt 1     | BV Redbow    | v12     |             | BCI    | -ippe 3 |     | Sc    | orp. De | tmold 1 | -     | BV Re    | dbowl 1 | NB         | Weserbergl. 2 | Setup                   |
|    | Mannschaft: E      | BV Redbow    | 12      |             |        |         |     |       |         |         |       |          |         | (          | -             | Spielplan               |
| Ne | ame                |              | Ш       | <b>DVNr</b> | S      | piele 1 | Sp. | 2.Sp. | 3.Sp.   | 4.Sp.   | 5.Sp. | Ergebnis | <       | 00000      | E Contraction |                         |
| R  | ammert, Hubert     |              | < 20    | 1790        | >      | 5       | 200 | 197   | 197     | 195     | 185   | 974      |         |            | E CRAS        | Saisonstatistik         |
| Ū  | ößel, Ralf         |              | × 24    | 1960        | >      | 5       | 186 | 184   | 165     | 146     | 175   | 856      |         | Spielb     | erichte       |                         |
| M  | öller, Uwe         |              | × 24    | 1967        | >      | 5       | 167 | 184   | 156     | 164     | 165   | 836      | see it  | ausgf. ge  | m. blanko     |                         |
| KL | Ihlbusch, Martin   |              | 32      | 2267        | >      | 5       | 156 | 145   | 185     | 201     | 202   | 889      |         |            |               | Tagesstatistik          |
| La | mer, Joachim       |              | × 34    | t202        | >      | 5       | 169 | 185   | 164     | 178     | 199   | 968      |         | Spiel      | Ergebnisse    |                         |
|    |                    |              | >       |             | >      | n si    |     |       |         |         |       |          |         | 1 Spiel    | 878           |                         |
|    |                    |              |         |             |        |         |     |       |         |         |       |          |         | 2 Spiel    | 895           |                         |
|    |                    |              |         |             |        |         |     |       |         |         |       |          |         | 3 Spiel    | 867           |                         |
| L  | 1                  |              | ы<br>Ш  | Jebniss     | se:    | 25      | 878 | 895   | 867     | 884     | 926   | 4.450    |         | 4 Spiel    | 884           | ausg leer               |
| 40 | Spieler löscher    |              |         |             |        |         | 5   | S     | 5       | 5       | 5     |          | <u></u> | 5 Spiel    | 926           | Ges. Spieltag           |
| ά  | ammert, Hubert     | ×            |         |             |        |         |     |       |         |         |       |          |         | Ergebnis ; | 4.450         | Spielbericht            |
|    | Datenbank          | c sichern Er | rgebni: | sse Hc      | ochlad | len     |     | Ē     | gebn.   |         | LH2   |          | Mail    | MBU        | Sportw.       | Beenden                 |

| Do | kume    | entation zur WBU- Ligaverwaltung 1.3.1                         | Seite |
|----|---------|----------------------------------------------------------------|-------|
| 1. | Syster  | nvoraussetzung                                                 | 1     |
| 2. | Die Pla | anung der Liga (Einrichten der Ligaverwaltung)                 | 2     |
|    | 2.1     | Das Startfenster (blanko vor Dateneingabe)                     | 2     |
|    | 2.2     | Liga Setup (die Planung der Liga)                              | 2     |
|    | 2.3     | Liga Setup (Online Aktualisierung)                             | 2     |
|    | 2.4     | Der Ligawart (persönliche Daten)                               | 3     |
|    | 2.5     | Die Bahnbelegung am Spieltag                                   | 3     |
|    | 2.6     | Das Startfenster (Ligadaten nach Online Aktualisierung)        | 4     |
|    | 2.7     | Das Startfenster (Beschreibung)                                | 4     |
|    | 2.8     | Das Mannschaftsregister (Navigation zwischen den Mannschaften) | 4     |
|    | 2.9     | Die Möglichkeiten der Spieltag Navigation                      | 5     |
|    | 2.10    | Die Möglichkeiten der Spielereingabe                           | 5-6   |
|    | 2.11    | Erfassen der Spieler- Einzelergebnisse                         | 7     |
|    | 2.12    | Überprüfung der Spielereinzel- Ergebniseingabe                 | 7     |
|    | 2.13    | Erfassen der Mannschafts- Einzelergebnisse                     | 8     |
|    | 2.14    | Überprüfung der Mannschaftseinzel- Ergebniseingabe             | 8     |
| 3. | Form    | ulare und Statistiken                                          | 8     |
|    | 3.1     | Arten der Spielformulare                                       | 8     |
|    | 3.2     | Spielpläne und Statistiken                                     | 8     |
|    | 3.3     | Gesamten Spieltag drucken                                      | 8     |
| 4. | Das S   | pielersetupmenü                                                | 9     |
| 5. | Zusät   | zliche Tools                                                   | 10    |
|    | 5.1     | Datenbank sichern                                              | 10    |
|    | 5.2     | Ergebnisse Hochladen                                           | 10    |
|    | 5.3     | Die Hyperlink Symbolleiste                                     | 10    |
|    | 7.4     | Hilfe zum Programm                                             | 10    |
|    | 5.5     | Infos zu Spielern                                              | 10    |
|    | 5.6     | Programm Beenden                                               | 10    |
|    | 5.7     | Die Spielformulare                                             | 11-14 |

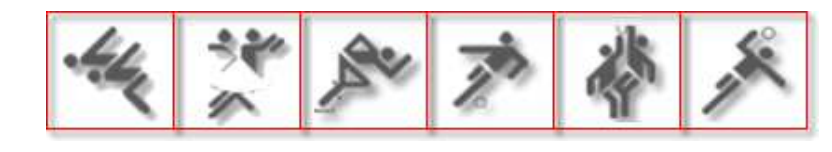

Verein/konzept Software für Vereine

#### 1. Systemvoraussetzung

- Microsoft® Windows NT® 4.0 mit SP6/2000/XP/Vista
- Pentium Prozessor mit mindestens 600 MHz oder vergleichbar
- mindestens 256 MB Hauptspeicher, empfohlen 512 MB oder mehr
- VGA Grafikkarte mit mindestens 16 Bit Farbtiefe (High Color) und
- einer Auflösung von 800\*600 Bildpunkten
- freier Festplattenspeicher von mindestens 50 MB
- CD/DVD-Laufwerk / Maus
- Ein installiertes Office- Packet mit Microsoft Access oder eine Access Runtime
- Internetanschluss

2.0 Die Planung der Liga (Einrichten der Ligaverwaltung) 2.1 Das Startfenster (ungeplant nach Programmstart) LLH 3 / Ligaverwaltung 1.3.1 am:04.10.2009 Spieltag.- Suche : 🔀 1 . Spieltag im : ungeplant ungeplant ungeplant ungeplant ungeplant ungeplant ungeplant Setup Spielplan Mannschaft: ungeplant X Spiele 4.Sp. 5.Sp. Ergebni BING Saisonstatistik Spielberichte blanko ausof. gem. 8688 Tagesstatistik Spiel 8 1 Spiel alle Spiefos 2 Spiel 8 9 3 Spiel ausq leer Ergebnisse: 4 Spiel Spieler löschen 0 0 0 0 0 5 Spiel Ges. Spieltag × Ergebnis : Spielbericht Ergebnisse Hochladen • Datenbank sichern -Beenden . LLH3 E-Mail WBU Sportw 2.2 Planung der Liga (Liga Setup) Mit Klick auf die Setupschaltfläche öffnet sich das Setup Formular der Setup Ligaverwaltung. 2.3 Liga Setup (Online Aktualisierung) Mit Klick auf die Schaltfläche (Online aktualisieren) werden die von der WBU Online aktuallisieren geplanten Informationen in die Ligaverwaltung geladen. nach dem aktualisieren ... vor dem aktualisieren ... Setup Setup Ligasetup Ligasetup Spieltage Mannschaften Liga / Bahnen Ligawart Spieltage Mannschaften Liga / Bahnen Ligawart Spieltag Tag Spieltad Тао Spielort 1 21.09.2008 ungeplant 1 21.09.2008 Bowling Park 2 12.10.2008 ungeplant 12.10.2008 Maxi Park Hamm 2 3 02.11.2008 ungeplant Pader Bowling 3 02.11.2008 4 09 11 2008 ungeplant Bowling bei Bert 4 09.11.2008 5 30.11.2008 ungeplant 5 New Orleans 30.11.2008 6 11.01.2009 ungeplant 6 11.01.2009 Elite Bowling 7 25.01.2009 ungeplant 25.01.2009 City Bowling 7 8 08.02.2009 ungeplant 8 08.02.2009 New Orleans 9 08.03.2009 ungeplant City Bowling 9 08 03 2009 Online aktuallisieren Spieler Ändern/Hinzuf. zurück Online aktuallisieren Spieler Ändern/Hinzuf. zurück Setup Setup Ligasetup Ligasetup Mannschaften Mannschaften Spieltage Liga / Bahnen Ligawart Liga / Bahnen Spieltage Ligawart LS Mannsch ailD MSID LS Mannschaft SailD SailD MSID LSID LSIC 01 ungeplant 11 H2 61 11 01 BC Lippstadt 1 LLH2 1 61 11 LLH2 62 11 02 ungeplant 02 BV Redbowl 2 == LLH2 62 11 1 03 ungeplant LLH2 1 63 11 -= 03 BC Lippe 3 LLH2 1 63 11 04 ungeplant 64 11 LLH2 1 -8 04 Scorp. Detmold 1 11H2 1 64 11 05 ungeplant LLH2 65 11 = 65 1 05 BV Redbowl 1 LLH2 1 11 11 06 ungeplant LLH2 1 66 -8 06 BV Weserbergl. 2 LLH2 1 66 11 WBU MBU Online aktuallisieren Spieler Ändern/Hinzuf. zurück Online aktuallisieren Spieler Ändern/Hinzuf. zurück

#### Durch die Online Aktualisierung, werden von der Ligaverwaltung:

- 1 kompletter Ligaschlüssel
- Alle Spielorte
- Alle Bowlincenter
- Alle Spieltage
- 135 Spielpaarungen
- 9 Tages Spielpläne
- 9 Tagesstatistiken
- 1 Saisonstatistik
- 54 ausgefüllte Formulare
- 54 gemischte Formulare
- 54 Leerformulare

Der frühere Aufwand zum vorbereiten der Spieltage ist nun Vergangenheit.

2.4 Der Ligawart (persönliche Daten)

Im Register für den Ligawart werden dessen Kontaktdaten hinterlegt um event. Kommunikation mit ihm zu ermöglichen. Es ist zu bedenken, dass die Angaben als Ansprechpartner auf den Spielformularen als auch in der jeweiligen Liga im Web erscheinen.

#### (Alle Angaben sind freiwillig dennoch sollten wenigstens Name und E-Mailadresse hinterlegt werden).

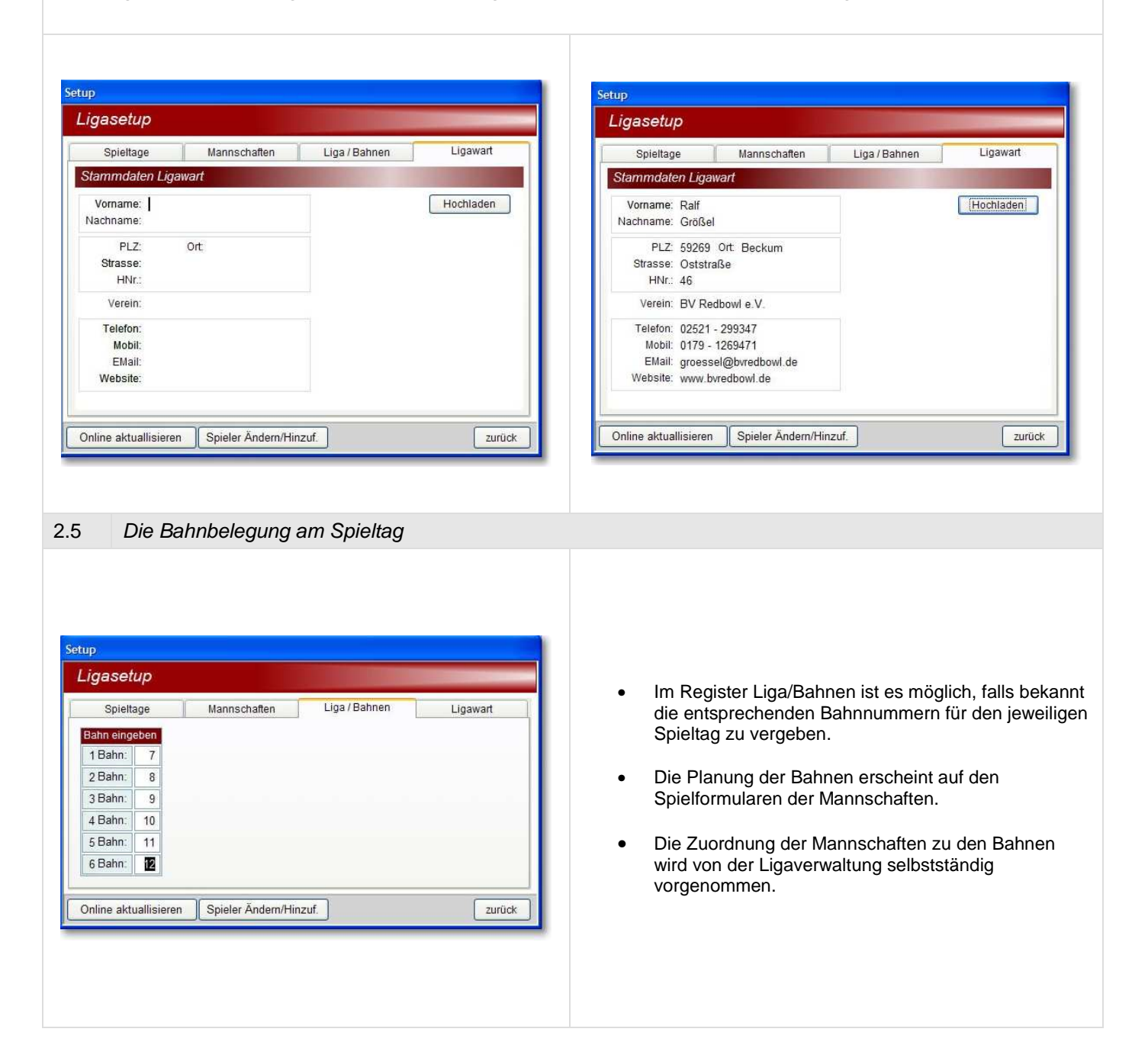

| BC Lippstadt 1 BV R                | Redbowl 2 BC Lippe 3      | Scorp. Detmold 1             | BV Redbowl 1                                                           | BV Weserbergl. 2            | Setup                                                      |
|------------------------------------|---------------------------|------------------------------|------------------------------------------------------------------------|-----------------------------|------------------------------------------------------------|
| Mannschaft: <b>BC Lipp</b><br>lame | ostadt 1<br>EDVNr. Spiele | I.Sp. 2.Sp. 3.Sp. 4.Sp. 5.Sp | b. Ergebnis<br>S<br>ausgf.<br>D<br>Spiel<br>1 Spie<br>2 Spie<br>2 Spie | pielberichte<br>gem. blanko | Spielplar<br>Saisonstati<br>Tagesstati<br>alle Spiefo<br>E |
| Spieler löschen                    | Ergebnisse:               | 0 0 0 0                      | 4 Spie                                                                 |                             | ausg le<br>Ges. Spielt                                     |
|                                    |                           |                              | Ergebni                                                                | s:                          | Spielberic                                                 |

2.7 Das Startfenster (Beschreibung)

|                   | opicitag    | an        | -1.0 | 0.200   | 0 11       | n. n. | .4      | in Oci   |         |          |       |            |                  |             |            |
|-------------------|-------------|-----------|------|---------|------------|-------|---------|----------|---------|----------|-------|------------|------------------|-------------|------------|
| BC Lippstadt 1 B  | / Redbowl 2 | 2         | BC   | Lippe : | 3          | S     | corp. D | etmold 1 |         | BV Re    | dbow  | vi 1       | BV Weserbergl. 2 | 2 Setup     | 1          |
| Mannschaft RV R   | wohow       | 2         |      |         |            |       |         |          |         |          |       |            |                  | Spielp      | lan        |
| lame              | abom.       | EDVNr.    |      | Spiele  | 1.Sp.      | 2.Sp. | 3.Sp.   | 4.Sp.    | 5.Sp.   | Eraebnis | ~     | 0.0        | V                |             | 6          |
| Rammert, Hubert   | ~           | 20977     | *    | 1       |            |       |         |          | 170     | 170      |       |            | VBUL?            | Saisonst    | atisti     |
| Größel, Ralf      | ~           | 24960     | ~    | 4       | 190        |       | 171     | 137      | 147     | 645      |       | Sp         | ielberichte      |             | ausu<br>EL |
| /löller, Uwe      | ~           | 24967     | ~    | 4       | 177        | 157   | 176     | 137      |         | 647      |       | ausgf.     | gem. blank       |             | 8          |
| Ressel, Ingbert   | ~           | 32090     | ~    | 4       | 116        | 133   |         | 192      | 157     | 598      |       |            |                  | Tagesst     | atistil    |
| löller, Jan       | ~           | 32093     | ~    | 2       |            |       | 163     | 129      |         | 292      |       | Spiel      | Ergebnisse       |             | 8          |
| Schreiber, Hans   | ~           | 32262     | ~    | 5       | 157        | 146   | 139     | 203      | 141     | 786      |       | 1 Spiel    | 786              |             |            |
| (uhlbusch, Martin | *           | 32267     | *    | 1       |            | 134   |         |          |         | 134      |       | 2 Spiel    | 711              | alle Spi    | efos       |
| amer, Joachim     | *           | 34202     | *    | 4       | 146        | 141   | 147     |          | 139     | 573      | 11    | 3 Spiel    | 796              |             | 9          |
|                   |             | Ergebnis  | se:  | 25      | 786        | 711   | 796     | 798      | 754     | 3.845    |       | 4 Spiel    | 798              | ausg        | leer       |
| Spieler löschen   |             |           |      | 1       | 5          | 5     | 5       | 5        | 5       |          |       | 5 Spiel    | 754              | Ges. Sp     | ieltaç     |
| Rammert, Hubert   |             |           |      |         |            |       |         |          |         |          | ~     | Ergebnis   | 3.845            | Spielbe     | richt      |
|                   |             |           |      | -       |            |       |         |          |         |          | 2 10  |            |                  |             |            |
| Datenbank siche   | rn Erge     | ebnisse H | ochl | aden    |            | E     | raebn.  | 1        | LH 2    | E        | -Mail | 1 <u>W</u> | BU Sport         | w. Beend    | len        |
|                   |             | _         | -    | -       | , <u> </u> |       |         |          | _       |          | -     |            |                  |             | _          |
|                   |             |           |      |         |            |       |         |          |         |          |       |            |                  |             |            |
|                   |             |           |      |         |            |       |         |          |         |          |       |            |                  |             |            |
|                   |             |           |      |         |            |       |         |          |         |          |       |            |                  |             |            |
| Das Mannschaf     | tsregist    | er        |      |         |            |       |         |          |         |          |       |            |                  |             |            |
|                   |             |           |      |         |            |       |         |          |         |          |       |            |                  |             |            |
| BC Lippstadt 1    | BV Redb     | owl2      | T    | В       | C Lipp     | e 3   |         | Scor     | p. Detr | nold 1   | 76    | BV Re      | dbowl 1          | BV Weserber | rgl. 2     |
|                   |             |           | 1    |         |            |       | -       |          |         |          | -     |            |                  |             |            |
|                   |             |           |      |         |            |       |         |          |         |          |       |            |                  |             |            |

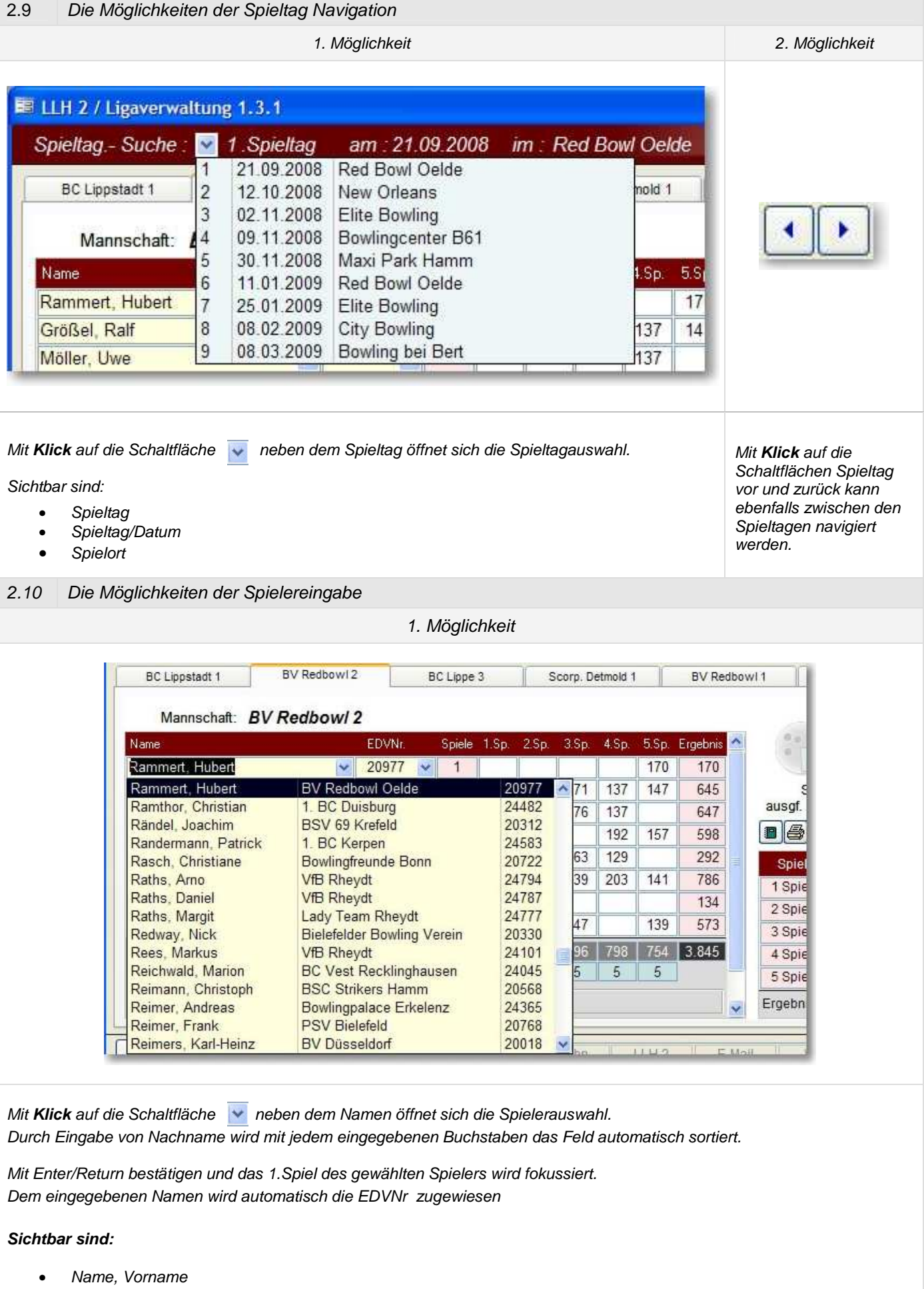

- Verein
- EDVNr

|                                                                                                    | the sector                                                                                   |                                                                                                    |                                                                                                    |                                                                                                    |
|----------------------------------------------------------------------------------------------------|----------------------------------------------------------------------------------------------|----------------------------------------------------------------------------------------------------|----------------------------------------------------------------------------------------------------|----------------------------------------------------------------------------------------------------|
| BC Lippstadt 1 BV Red                                                                                                    | dbowl2                                                                                       | BC Lippe 3 Sci                                                                                                    | orp. Detmold 1                                                                                                    | BV Redbowl 1                                                                                                    |
| Mannschaft: BV Redb                                                                                                    | owl 2                                                                                        |                                                                                                    |                                                                                                    |                                                                                                    |
| Name                                                                                                    | EDVNr.                                                                                       | Spiele 1.Sp. 2.Sp.                                                                                                    | 3.Sp. 4.Sp. 5.Sp                                                                                                    | Ergebnis 🗖                                                                                                    |
| Rammert, Hubert                                                                                                    | ✓ 20977                                                                                      | <ul><li>✓ 1</li></ul>                                                                                                    | 170                                                                                                    | 170                                                                                                    |
| Größel, Ralf                                                                                                    | 20977                                                                                        | Rammert, Hubert                                                                                                    | BV Redbowl                                                                                                    | Oelde 🔼                                                                                                    |
| Möller, Uwe                                                                                                    | 20980                                                                                        | Krampe, Silke<br>Steinmeier, Lide                                                                                                    | 1. BV Strike<br>Biolofoldor B                                                                                                    | rs Amelsbüren e.V.                                                                                                    |
| Ressel, Ingbert                                                                                                    | 20984                                                                                        | Kunze, Axel                                                                                                    | Bielefelder B                                                                                                    | owling Verein                                                                                                    |
| Möller, Jan                                                                                                    | 20987                                                                                        | Opitz, Petra                                                                                                    | 1. BC Duisb                                                                                                    | urg                                                                                                    |
| Schreiber, Hans                                                                                                    | 20988                                                                                        | Schaefer, Thorsten                                                                                                    | Bielefelder B                                                                                                    | owling Verein                                                                                                    |
| Kuhlbusch, Martin                                                                                                    | 20990                                                                                        | Dahmer, Stefan                                                                                                    | BC Power G                                                                                                    | elsenkirchen<br>Borken                                                                                                    |
| Lamer, Joachim                                                                                                    | 20993                                                                                        | Heimann, Biörn                                                                                                    | Bowling Ass                                                                                                    | e Dortmund                                                                                                    |
|                                                                                                    | 20996                                                                                        | Tegt, Thomas<br>Kozak, Artur                                                                                                    | Scorpions D                                                                                                    | etmold                                                                                                    |
| Spieler loschen                                                                                                    | 22013                                                                                        | Heinsohn, Marcel                                                                                                    | Scorpions D                                                                                                    | etmold                                                                                                    |
| Rammert, Hubert                                                                                                    | 22014                                                                                        | Reussing, Svenja                                                                                                    | BSC Herten                                                                                                    |                                                                                                    |
|                                                                                                    | 22117                                                                                        | Mc Dermott, Jamie                                                                                                    | PSV Bielefe                                                                                                    | d                                                                                                    |
| Datanhank cichom                                                                                                    | Eran 22390                                                                                   | Elfers, Frank                                                                                                    | PSV Bielete                                                                                                    | a 💌                                                                                                    |
| sind:<br>Vame, Vorname                                                                                                    |                                                                                              |                                                                                                    |                                                                                                    |                                                                                                    |
| <b>sind:</b><br>Vame, Vorname<br>Jerein<br>EDVNr                                                                                                    |                                                                                              |                                                                                                    |                                                                                                    |                                                                                                    |
| sind:<br>Name, Vorname<br>Verein<br>EDVNr                                                                                                    |                                                                                              | 3. Möglichkeit                                                                                                    |                                                                                                    |                                                                                                    |
| sind:<br>Vame, Vorname<br>Verein<br>EDVNr<br>• Schaltfläche Spi                                                                                                    | ielerduplikat                                                                                | 3. Möglichkeit                                                                                                    |                                                                                                    |                                                                                                    |
| sind:<br>Vame, Vorname<br>Verein<br>EDVNr<br>• Schaltfläche Spi<br>gabe vom 1.Spieltag besteht die i<br>rbleibenden Spieltage zu duplizie                                                                                                    | ielerduplikat<br>Möglichkeit du<br>eren.                                                     | 3. Möglichkeit<br>urch <b>Klick</b> auf die Schalt                                                                                                    | fläche Spielerdu                                                                                                    | plikat die eingegebei                                                                                                    |
| sind:<br>Name, Vorname<br>/erein<br>EDVNr<br>• Schaltfläche Spi<br>gabe vom 1.Spieltag besteht die i<br>rbleibenden Spieltage zu duplizie                                                                                                    | ielerduplikat<br>Möglichkeit du<br>eren.<br>Nach der                                         | 3. Möglichkeit<br>urch <b>Klick</b> auf die Schalt<br>m <b>Klick</b> öffnet sich das F                                                                                                    | fläche Spielerdu<br>≂enster zum dup                                                                                                    | plikat die eingegeber<br>lizieren der Spieler.                                                                                                    |
| sind:<br>Name, Vorname<br>/erein<br>EDVNr<br>• Schaltfläche Spi<br>gabe vom 1.Spieltag besteht die i<br>rbleibenden Spieltage zu duplizie                                                                                                    | ielerduplikat<br>Möglichkeit du<br>eren.<br>Nach der<br>• Klid<br>der                        | 3. Möglichkeit<br>urch <b>Klick</b> auf die Schalt<br>m <b>Klick</b> öffnet sich das F<br>cken Sie auf die entsprei<br>n ausgewählten Spieltad                                                                                   | fläche Spielerdu<br>Fenster zum dup<br>chende Spieltag<br>zu kopieren.                                                                   | plikat die eingegeber<br>lizieren der Spieler.<br>schaltfläche um Spie                                                                                            |
| sind:<br>lame, Vorname<br>/erein<br>DVNr<br>• Schaltfläche Spi<br>rabe vom 1.Spieltag besteht die i<br>rbleibenden Spieltage zu duplizie<br>pieler duplizieren X<br>zum 2. Spieltag<br>zum 3. Spieltag                                                           | ielerduplikat<br>Möglichkeit du<br>eren.<br>Nach der<br>Klic<br>der<br>Vor                   | 3. Möglichkeit<br>urch <b>Klick</b> auf die Schalt<br>m <b>Klick</b> öffnet sich das F<br>cken Sie auf die entspre<br>n ausgewählten Spieltag<br>n Vorteil ist das Duplizie.                                                     | fläche Spielerdu<br>Fenster zum dup<br>chende Spieltag<br>zu kopieren.<br>ren der Spieler a                                              | plikat die eingegeber<br>lizieren der Spieler.<br>schaltfläche um Spie<br>auf den neuen Spielta                                                                   |
| sind:<br>lame, Vorname<br>/erein<br>EDVNr<br>• Schaltfläche Spi<br>gabe vom 1.Spieltag besteht die i<br>rbleibenden Spieltage zu duplizie<br>pieler duplizieren X<br>zum 2. Spieltag<br>zum 3. Spieltag<br>zum 4. Spieltag                                       | ielerduplikat<br>Möglichkeit du<br>eren.<br>Nach der<br>• Klic<br>der<br>• Vor<br>nac<br>hin | 3. Möglichkeit<br>urch <b>Klick</b> auf die Schalt<br>m <b>Klick</b> öffnet sich das F<br>cken Sie auf die entspret<br>n ausgewählten Spieltag<br>n Vorteil ist das Duplizie,<br>ch Erfassung eines been<br>zugekommenen Spieler | fläche Spielerdu<br>Fenster zum dup<br>chende Spieltag<br>zu kopieren.<br>ren der Spieltage<br>in den neuen Sj                           | plikat die eingegeber<br>lizieren der Spieler.<br>schaltfläche um Spie<br>auf den neuen Spielta<br>s, da alle <b>neu</b><br>pieltag eingefügt wer                 |
| sind:<br>lame, Vorname<br>/erein<br>DVNr<br>• Schaltfläche Spi<br>rabe vom 1.Spieltag besteht die i<br>rabeibenden Spieltage zu duplizie<br>pieler duplizieren X<br>zum 2. Spieltag<br>zum 3. Spieltag<br>zum 4. Spieltag                                        | ielerduplikat<br>Möglichkeit du<br>eren.<br>Nach der<br>Klic<br>der<br>Vor<br>nac<br>hin     | 3. Möglichkeit<br>urch <b>Klick</b> auf die Schalt<br>m <b>Klick</b> öffnet sich das F<br>cken Sie auf die entspreu<br>n ausgewählten Spieltag<br>n Vorteil ist das Duplizie,<br>ch Erfassung eines been<br>zugekommenen Spieler | fläche Spielerdu<br>Fenster zum dup<br>chende Spieltag<br>zu kopieren.<br>ren der Spieler a<br>deten Spieltage<br>in den neuen Sj        | plikat die eingegeber<br>lizieren der Spieler.<br>schaltfläche um Spie<br>auf den neuen Spielta<br>s, da alle neu<br>pieltag eingefügt wer                        |
| sind:<br>Jame, Vorname<br>/erein<br>EDVNr<br>• Schaltfläche Spi<br>rabe vom 1.Spieltag besteht die I<br>rbleibenden Spieltage zu duplizie<br>pieler duplizieren X<br>zum 2. Spieltag<br>zum 3. Spieltag<br>zum 4. Spieltag<br>zum 5. Spieltag<br>zum 6. Spieltag | ielerduplikat<br>Möglichkeit du<br>eren.<br>Nach der<br>Klid<br>der<br>Vol<br>nad<br>hin     | 3. Möglichkeit<br>urch <b>Klick</b> auf die Schalt<br>m <b>Klick</b> öffnet sich das F<br>cken Sie auf die entspret<br>n ausgewählten Spieltag<br>n Vorteil ist das Duplizie,<br>ch Erfassung eines been<br>zugekommenen Spieler | fläche Spielerdu<br>Fenster zum dup<br>chende Spieltag<br>zu kopieren.<br>ren der Spieler a<br>deten Spieltage<br>in den neuen Sj        | plikat die eingegeber<br>lizieren der Spieler.<br>schaltfläche um Spie<br>auf den neuen Spielta<br>s, da alle neu<br>bieltag eingefügt wen                        |
| sind:<br>lame, Vorname<br>/erein<br>DVNr<br>• Schaltfläche Spi<br>rabe vom 1.Spieltag besteht die i<br>rbleibenden Spieltage zu duplizie<br>pieler duplizieren X<br>zum 2. Spieltag<br>zum 3. Spieltag<br>zum 4. Spieltag<br>zum 5. Spieltag<br>zum 5. Spieltag  | ielerduplikat<br>Möglichkeit du<br>eren.<br>Nach der<br>Klid<br>der<br>Vol<br>nac<br>hin     | 3. Möglichkeit<br>urch Klick auf die Schalt<br>m Klick öffnet sich das F<br>cken Sie auf die entspreu<br>n usgewählten Spieltag<br>n Vorteil ist das Duplizie<br>ch Erfassung eines been<br>zugekommenen Spieler                 | fläche Spielerdu<br>Fenster zum dup<br>chende Spieltag<br>zu kopieren.<br>ren der Spieltage<br>in den neuen Sp<br>in den neuen Spieltage | plikat die eingegeben<br>lizieren der Spieler.<br>schaltfläche um Spiel<br>auf den neuen Spielta<br>s, da alle neu<br>pieltag eingefügt wer<br>übernommene Spiele |

zum 9. Spieltag

#### 2.11 Erfassen der Spieler- Einzelergebnisse

Nach Eingabe eines Spielers wechselt der Kursor automatisch in dessen

- 1.Spiel. Ergebnis eingeben und mit Enter/Return beständigen der Kursor Springt zum
- 2. Spiel u.s.w. nach dem 5. Spiel wechselt der Kursor automatisch wieder in das
- 1. Spiel des nächsten Spielers.
- *Tipp:* Für die gerade beschriebene Vorgehensweise ist es von Vorteil vor dem Erfassen der Spielergebnisse alle Spieler des Spieltags wie vorab beschrieben einzugeben.

| Spiele | 1.Sp. | 2.Sp. | 3.Sp. | 4.Sp. | 5.Sp. | Ergebnis |
|--------|-------|-------|-------|-------|-------|----------|
| 0      |       |       |       |       |       |          |
| 0      |       | 1     |       |       |       |          |
| 0      |       |       |       |       |       |          |
| 0      |       |       |       |       |       |          |
| 0      |       |       |       |       |       |          |
| 0      |       |       |       |       |       |          |
| 0      |       | 1     |       |       |       |          |
| 0      |       |       |       |       |       |          |
| 0      |       |       |       | 1     |       |          |
|        | 0     | 0     | 0     | 0     | 0     |          |

Bereich der Einzelspielerfassung (leer)

| Bereien der Einzeispielendssung | (geruin) |  |
|---------------------------------|----------|--|
|                                 |          |  |

| Spiele | 1.Sp. | 2.Sp. | 3.Sp. | 4.Sp, | 5.Sp. | Ergebnis |
|--------|-------|-------|-------|-------|-------|----------|
| 1      |       |       |       |       | 171   | 171      |
| 4      | 190   |       | 171   | 137   | 147   | 645      |
| 4      | 177   | 157   | 176   | 137   |       | 647      |
| 4      | 116   | 133   |       | 192   | 157   | 598      |
| 2      |       |       | 163   | 129   |       | 292      |
| 5      | 157   | 146   | 139   | 203   | 141   | 786      |
| 1      |       | 134   |       |       |       | 134      |
| 4      | 146   | 141   | 147   |       | 139   | 573      |
| 25     | 786   | 711   | 796   | 798   | 755   | 3.846    |
|        | 5     | 5     | 5     | 5     | 5     | 1        |

#### Die Berechnung von:

- Anzahl der Spiele,
- Ergebnisse
- sowie Spielsummen,

übernimmt die Ligaverwaltung.

- 2.12 Überprüfung der Spielereinzel- Ergebniseingabe
  - Um auf eventuell natürlich vorkommende Fehleingaben aufmerksam zu machen, werden die Summen der Spielergebnisse farbig dargestellt.

| 1 Crial  | day Managabatt |
|----------|----------------|
| 1. Spiel | der Mannschaft |

| Spiele | 1.Sp. | 2.Sp. | 3.Sp. | 4.Sp. | 5.Sp. | Ergebnis |
|--------|-------|-------|-------|-------|-------|----------|
| 1      |       |       |       |       | 171   | 171      |
| 4      | 190   |       | 171   | 137   | 147   | 645      |
| 4      | 177   | 157   | 176   | 137   |       | 647      |
| 4      | 116   | 133   |       | 192   | 157   | 598      |
| 2      |       |       | 163   | 129   |       | 292      |
| 5      | 157   | 146   | 139   | 203   | 141   | 786      |
| 1      |       | 134   |       |       |       | 134      |
| 3      |       | 141   | 147   |       | 139   | 427      |
| 24     | 640   | 711   | 796   | 798   | 755   | 3.700    |
|        | 4     | 5     | 5     | 5     | 5     | 1        |

| Spiele | 1.Sp. | 2.Sp. | 3.Sp. | 4.Sp. | 5.Sp. | Ergebnis |
|--------|-------|-------|-------|-------|-------|----------|
| 1      |       |       |       |       | 171   | 171      |
| 4      | 190   |       | 171   | 137   | 147   | 645      |
| 4      | 177   | 157   | 176   | 137   |       | 647      |
| 4      | 116   | 133   |       | 192   | 157   | 598      |
| 2      |       |       | 163   | 129   |       | 292      |
| 5      | 157   | 146   | 139   | 203   | 141   | 786      |
| 2      | 112   | 134   |       |       |       | 246      |
| 4      | 146   | 141   | 147   |       | 139   | 573      |
| 26     | 898   | 711   | 796   | 798   | 755   | 3.958    |
|        | 6     | 5     | 5     | 5     | 5     |          |

1. Spiel der Mannschaft

Ein Ergebnis zu wenig.

Ein Ergebnis zu viel.

## 2.13 Erfassen der Mannschafts- Einzelergebnisse

Nach Eingabe der Spieler- Einzelergebnisse, erfolgt das Erfassen der Mannschaftsergebnisse welche wir aus Sicherheitsgründen von der Erfassung der Spielereinzelergebnisse abgetrennt haben, um im Vorfeld Fehleingaben möglichst zu vermeiden.

| Bereich der Mannschafts- Spielerf                                                                                                    | assung (leer) Bereich der l                                                                                                    | Mannschafts- Spielerfassung (gefüllt)                                                                                                    |  |  |  |  |  |  |
|----------------------------------------------------------------------------------------------------|----------------------------------------------------------------------------------------------------|----------------------------------------------------------------------------------------------------|--|--|--|--|--|--|
| SpielErgebnisse1 Spiel2 Spiel3 Spiel4 Spiel5 SpielErgebnis :                                                                                                    |                                                                                                    | SpielErgebnisse1 Spiel8372 Spiel9123 Spiel8444 Spiel1.0245 Spiel799argebnis :4.416                                                                                                    |  |  |  |  |  |  |
| Mit Klick auf das rote Feld des jeweiligen<br>Nach Eingabe mit Enter/Return bestätiger                                                                                                    | Spiels wird automatisch das Feld für das En<br>n, und der Kursor springt automatisch zum n                                                                                                    | gebnis fokussiert.<br>nächsten Spiel.                                                                                                    |  |  |  |  |  |  |
| 2.14 Überprüfung der Mannschafts                                                                                                    | einzel- Ergebniseingabe                                                                                                    |                                                                                                    |  |  |  |  |  |  |
| • Um auf eventuell vorkommende<br>Ligaverwaltung im WBU Logo un                                                                                                    | Fehleingaben aufmerksam zu machen, bef<br>ten beschriebene Symbolik.                                                                                                    | indet sich im Startfenster der                                                                                                    |  |  |  |  |  |  |
|                                                                                                    | 461       2 Spiel       876         270       3 Spiel       735         .739       4 Spiel       678         5 Spiel       796         Ergebnis :       3.858                                                                                                    | Die Eingabe der:<br>• Spielereinzelergebnisse (3.739)<br>stimmt nicht mit der Eingabe der<br>Mannschafts- Einzelergebnisse<br>(3.858) überein.                                                                                                    |  |  |  |  |  |  |
|                                                                                                    | 401       2 Spiel       876         270       3 Spiel       735         4558       4 Spiel       678         5 Spiel       796         ■       Ergebnis:       3.858                                                                                                    | Die Eingabe der:<br>• Spieler Einzelergebnisse (3.858)<br>stimmt mit der Eingabe der<br>Mannschafts- Einzelergebnisse<br>(3.858) überein.                                                                                                    |  |  |  |  |  |  |
| 3. Formulare und Statistiken                                                                                                    |                                                                                                    |                                                                                                    |  |  |  |  |  |  |
| 3.1 Die Arten der Spielformulare                                                                                                    |                                                                                                    |                                                                                                    |  |  |  |  |  |  |
| Spielberichte<br>ausgf. gem. blank                                                                                                    | • Formulars                                                                                                    | chaltflächen                                                                                                    |  |  |  |  |  |  |
| Formulare (ausgefüllt)                                                                                                    | Formulare (leer)                                                                                                    | Formulare (gemischt)                                                                                                    |  |  |  |  |  |  |
| ausgf.                                                                                                    | gem.                                                                                                    | blanko                                                                                                    |  |  |  |  |  |  |
| <i>linke Schaltfläche:</i><br>Nach Eingabe der Spieltag- Ergebnisse,<br>Ansicht des Spielformulars der akt.<br>sichtbaren Mannschaft.<br><b>rechte Schaltfläche:</b><br>Druck des Spielformulars der akt.<br>sichtbaren Mannschaft. | <i>linke Schaltfläche:</i><br>Ansicht des gem. Spielformulars der<br>akt. sichtbaren Mannschaft, wenn<br>Spieler aus Vortagen dupliziert werden<br>(z.B. ab dem 2.Spieltag).<br><b>rechte Schaltfläche:</b><br>Druck des gem. Spielformulars der akt.<br>sichtbaren Mannschaft. | <i>linke Schaltfläche:</i><br>Ansicht des leeren Spielformulars der<br>akt. sichtbaren Mannschaft, wenn keine<br>Spieler auf dem Formular erwünscht<br>oder vorhanden sind (z.B. 1.Spieltag).<br><b>rechte Schaltfläche:</b><br>Druck des leeren Spielformulars der akt.<br>sichtbaren Mannschaft. |  |  |  |  |  |  |

| 3.2 | Die Spielpläne und Sta  | atistiken                                                                                                    |
|-----|-------------------------|----------------------------------------------------------------------------------------------------|
|     | Spielplan               | <ul> <li>Mit Klick auf das linke Buchsymbol wird der akt. sichtbare<br/>Spieltag als Vorschau geöffnet.</li> <li>Mit Klick auf das rechte Drucksymbol wird der akt. sichtbare Spieltag gedruckt.</li> </ul>                                           |
|     | Spieler Saisonstatistik |                                                                                                    |
|     | Saisonstatistik         | <ul> <li>Mit Klick auf das linke Buchsymbol wird die Spielersaisonstatistik als<br/>Vorschau geöffnet.</li> <li>Mit Klick auf das rechte Drucksymbol wird die Spieler Saisonstatistik gedruckt.</li> </ul>                                            |
|     | Spieler Tagesstatistik  |                                                                                                    |
|     | Tagesstatistik          | <ul> <li>Mit Klick auf das linke Buchsymbol wird die Spielertagesstatistik als<br/>Vorschau geöffnet.</li> <li>Mit Klick auf das rechte Drucksymbol wird die Spielertagesstatistik gedruckt.</li> </ul>                                               |
|     | Alle Spielformulare     |                                                                                                    |
|     | alle Spiefos            | <ul> <li>Mit Klick auf das linke Drucksymbol werden alle Spielformulare des Spieltages kpl. ausgefüllt gedruckt.</li> <li>Mit Klick auf das rechte Drucksymbol werden alle Spielformulare des Spieltages als gemischtes Formular gedruckt.</li> </ul> |
| 3.3 | Gesamten Spieltag dru   | cken                                                                                                    |
|     | Ges. Spieltag           | • Mit Klick auf Ges. Spieltag werden alle Spielformulare die Tagestabelle,<br>Tagesstatistik, Saisonstatistik, und das Ordnertrennblatt gedruckt.                                                                                                    |

#### 4. Das Spielersetupmenü

Spieler Ändern/Hinzuf.

Über die Schaltfläche (Spieler Ändern/Hinzuf.) im Setupformular der Ligaverwaltung öffnet sich das Formular Spielerverwaltung.

| and the second second |             | Spieler Suche:   |   | ~     |
|-----------------------|-------------|------------------|---|-------|
| Name                  |             | Verein           |   | EDVNr |
| Weber                 | Hans-Jürgen | BV Redbowl Oelde | ~ | 32259 |
| Geissen               | Christoph   | BV Redbowl Oelde | * | 24963 |
| Grimaldi              | Thomas      | BV Redbowl Oelde | ~ | 32261 |
| Eicker                | Werner      | BV Redbowl Oelde | ~ | 32260 |
| Schnafel              | Kolja       | BV Redbowl Oelde | * | 32137 |
| Stöver                | Mario       | BV Redbowl Oelde | * | 32269 |
| Schreiber             | Hans        | BV Redbowl Oelde | * | 32262 |
| Ressel                | Ingbert     | BV Redbowl Oelde | ~ | 32090 |
| Rammert               | Hubert      | BV Redbowl Oelde | ~ | 20977 |
| Möller                | Uwe         | BV Redbowl Oelde | * | 24967 |
| Möller                | Jan         | BV Redbowl Oelde | ~ | 32093 |
| Lamer                 | Joachim     | BV Redbowl Oelde | ~ | 34202 |
| Kuhlbusch             | Martin      | BV Redbowl Oelde | ~ | 32267 |
| Hunkenschröer         | Marc        | BV Redbowl Oelde | * | 32268 |
| Haferkemper           | Dirk        | BV Redbowl Oelde | * | 32129 |
| Größel                | Ralf        | BV Redbowl Oelde | ~ | 24960 |
| Beltz                 | Daniel      | BV Redbowl Oelde | ~ | 24505 |
| Baumeister            | Lothar      | BV Redbowl Oelde | ~ | 24742 |
| Baumeister            | Gerrit      | BV Redbowl Oelde | ~ | 24743 |

## Hinweis:

Um Spieler Hinzuzufügen oder zu ändern, muss eine Internetverbindung bestehen.

## Es können:

Spieler hinzugefügt, Namensänderungen, Änderung an EDV- Nummern, sowie die Zugehörigkeit zum Verein, geändert oder korrigiert werden.

Über das Listenfeld Spieler- Suche, kann durch Eingabe von Nachname gezielt nach Spielern gesucht werden.

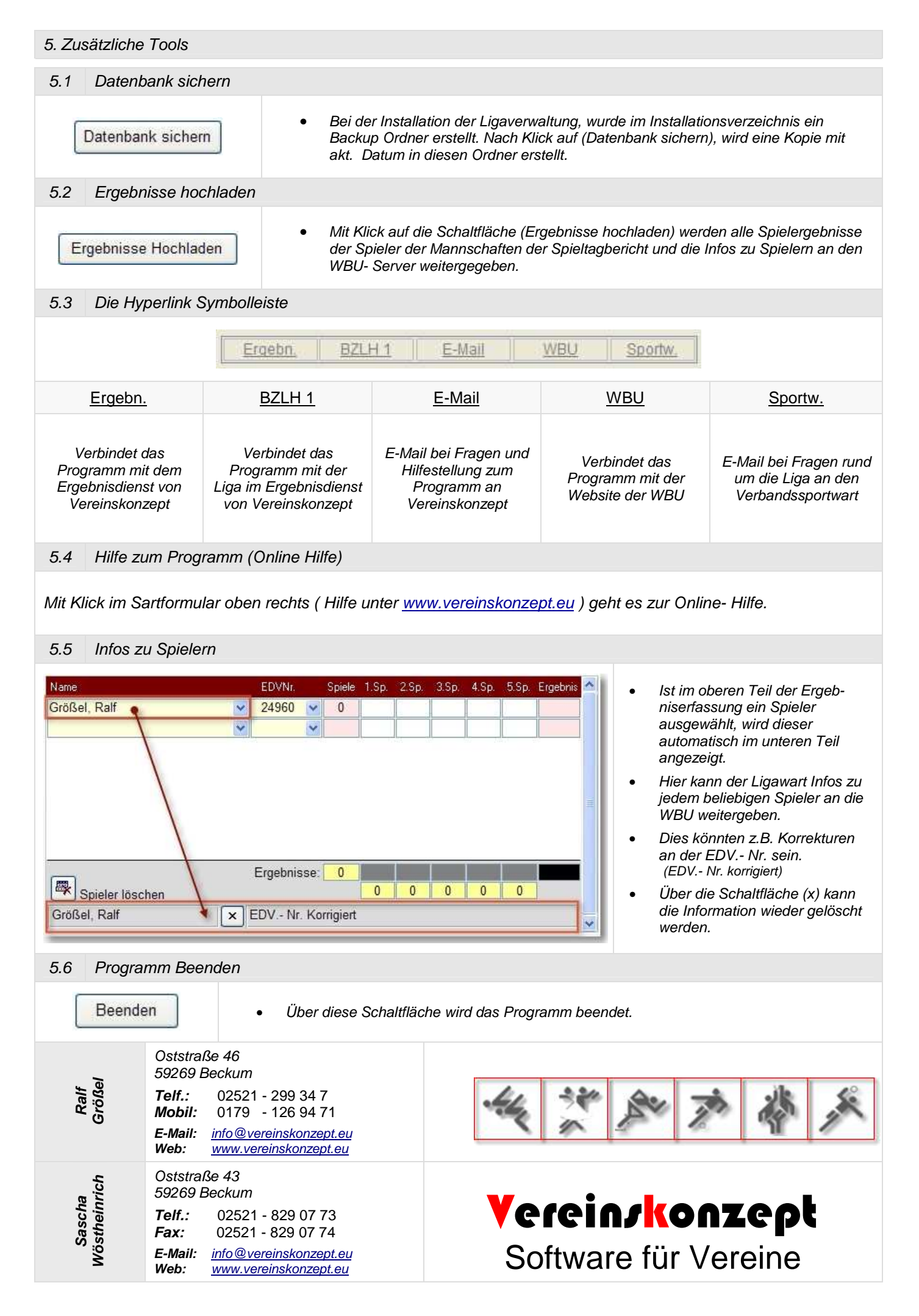

# 1 Spieltag - BZLH1

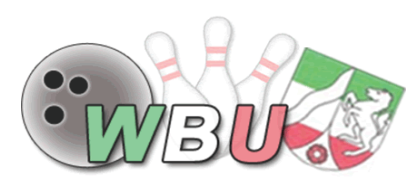

Westdeutsche Bowling Union e.V.

# Mannschaftsmeisterschaften 2009/2010

Tagesttabelle vom 1 Starttag der BZLH1 vom 21.09.2008 im

Bowling Park

|       | LS | Mannschaft          | Ergebnis | Pkt | Pkt | Ergebnis            | Man          | nschaft     | LS  |
|-------|----|---------------------|----------|-----|-----|---------------------|--------------|-------------|-----|
| S     | 01 | BV Redbowl 3        | 844      |     | 2   | 871                 | BSC Strik    | ers Hamm 3  | 02  |
| piel  | 03 | Pader Bowler 2006 2 | 876      | 2   |     | 855                 | BV Brack     | wede 4      | 04  |
| 1     | 05 | PSV Bielefeld 4     | 834      | 2   |     |                     | Freilos      |             | 06  |
|       | 04 | BV Brackwede 4      | 855      |     | 2   | 859                 | PSV Biele    | efeld 4     | 05  |
| Spiel | 01 | BV Redbowl 3        | 811      | 2   |     |                     | Freilos      |             | 06  |
| 2     | 03 | Pader Bowler 2006 2 | 818      |     | 2   | 880                 | BSC Strik    | ers Hamm 3  | 02  |
|       | 06 | Freilos             |          |     | 2   | 831                 | BSC Strik    | ers Hamm 3  | 02  |
| Spie  | 05 | PSV Bielefeld 4     | 857      |     | 2   | 895                 | Pader Boy    | wler 2006 2 | 03  |
| 13    | 04 | BV Brackwede 4      | 801      |     | 2   | 857                 | BV Redbo     | owl 3       | 01  |
| S     | 01 | BV Redbowl 3        | 879      | 2   |     | 875                 | Pader Boy    | wler 2006 2 | 03  |
| piel  | 06 | Freilos             |          |     | 2   | 879                 | BV Brack     | wede 4      | 04  |
| 4     | 02 | BSC Strikers Hamm 3 | 756      |     | 2   | 879                 | PSV Biele    | efeld 4     | 05  |
| S     | 02 | BSC Strikers Hamm 3 | 796      |     | 2   | 818                 | BV Brack     | wede 4      | 04  |
| piel  | 01 | BV Redbowl 3        | 937      | 2   |     | 875                 | PSV Biele    | efeld 4     | 05  |
| 5     | 03 | Pader Bowler 2006 2 | 863      | 2   |     |                     | Freilos      |             | 06  |
|       |    | Tagestabelle nacl   | h Start  |     |     | Aktue               | elle Saisont | abelle      |     |
|       | Rg | Mannschaft          | Ergebnis | Pkt | Rg  | Manns               | chaft        | Ergebnis    | Pkt |
|       | 1  | BV Redbowl 3        | 4.328    | 8   | 1   | Pader Bowle         | er 2006 2    | 39.163      | 60  |
| Tag   | 2  | Pader Bowler 2006 2 | 4.327    | 6   | 2   | BV Brackwe          | de 4         | 39.060      | 52  |
| leser | 3  | PSV Bielefeld 4     | 4.304    | 6   | 3   | BSC Strikers Hamm 3 |              | 38.956      | 52  |
| gebn  | 4  | BSC Strikers Hamm 3 | 4.134    | 6   | 4   | BV Redbowl          | 3            | 39.239      | 49  |
| isse  | 5  | BV Brackwede 4      | 4.208    | 4   | 5   | PSV Bielefel        | d 4          | 39.161      | 47  |
|       | 6  | Freilos             |          |     | 6   | Freilos             |              |             |     |

*Ligawart:* Größel, Ralf / BZLH1 - Oststraße 46 - 59269 Beckum - EMail: groessel@bvredbowl.de Samstag, 18. Juli 2009 - nähere Infos unter <u>www.vereinskonzept.eu</u>

## LS 02 BV Redbowl 2

## 2 Spieltag - LLH2

Westdeutsche Bowling Union e.V. Original an: **1. Verbandssportwart** Bandus, Andreas Linden Str. 28 47249 Duisburg

Liga: Landesliga Herren 2 Start: 2 Datum: 12.10.2008 Anlage: New Orleans Gesamt: 3.858 Pins

2 Punkte

| Bahn | LS | Spiel   | Mannschaft Gegner | Ergebnis |
|------|----|---------|-------------------|----------|
| 9    | 03 | 1 Spiel | BC Lippe 3        |          |
| 8    | 04 | 2 Spiel | Scorp. Detmold 1  |          |
| 9    | 01 | 3 Spiel | BC Lippstadt 1    |          |
| 8    | 05 | 4 Spiel | BV Redbowl 1      |          |
| 9    | 06 | 5 Spiel | BV Weserbergl. 2  |          |

# **BV Redbowl 2**

|   | Ergebnis | Punkte | Unterschr Gegner  |
|---|----------|--------|-------------------|
| : |          |        |                   |
| : |          |        |                   |
| : |          |        |                   |
| : |          |        |                   |
| : |          |        |                   |
|   |          |        | Spieltag Ergebnis |

| Spieler Name            | EDVNr | Spiele | Spiel 1 | Spiel 2 | Spiel 3 | Spiel 4 | Spiel 5 | Pins      | Schnitt    |
|-------------------------|-------|--------|---------|---------|---------|---------|---------|-----------|------------|
| Rammert, Hubert         | 20977 |        |         |         |         |         |         |           |            |
| Größel, Ralf            | 24960 |        |         |         |         |         |         |           |            |
| Möller, Uwe             | 24967 |        |         |         |         |         |         |           |            |
| Ressel, Ingbert         | 32090 |        |         |         |         |         |         |           |            |
| Möller, Jan             | 32093 |        |         |         |         |         |         |           |            |
| Schreiber, Hans         | 32262 |        |         |         |         |         |         |           |            |
| Kuhlbusch, Martin       | 32267 |        |         |         |         |         |         |           |            |
| Lamer, Joachim          | 34202 |        |         |         |         |         |         |           |            |
|                         |       | Spiele | Erg 1   | Erg 2   | Erg 3   | Erg 4   | Erg 5   | Ges. Pins | Man. Schn. |
| Mannschafts Ergebnisse: |       |        |         |         |         |         |         |           |            |

| Spieler Name        | EDVNr | Spiele | Spiel 1 | Spiel 2 | Spiel 3 | Spiel 4 | Spiel 5 | Pins      | Schnitt     |
|---------------------|-------|--------|---------|---------|---------|---------|---------|-----------|-------------|
|                     |       |        |         |         |         |         |         |           |             |
|                     |       |        |         |         |         |         |         |           |             |
|                     |       |        |         |         |         |         |         |           |             |
|                     |       |        |         |         |         |         |         |           |             |
|                     |       | Spiele | Erg 1   | Erg 2   | Erg 3   | Erg 4   | Erg 5   | Ges. Pins | Mann. Schn. |
| Mannschafts Ergebni | sse : |        |         |         |         |         |         |           |             |

Ligawart:Größel, Ralf - Oststraße 46 - 59269 Beckum - EMail: groessel@bvredbowl.deFreitag, 29. Mai 2009- n\u00e4here Infos unter <a href="https://www.vereinskonzept.eu">www.vereinskonzept.eu</a>

## LS 06 BV Weserbergl. 2

## 1 Spieltag - LLH2

Frachaio

Westdeutsche Bowling Union e.V.

## Original an: **1. Verbandssportwart** Bandus, Andreas Linden Str. 28 47249 Duisburg

Liga:Landesliga Herren 2Start:1Datum:21.09.2008Anlage:Red Bowl Oelde

Gesamt: 8.281 Pins 8 Punkte

Rahn IS Sniel Mannschaft-Go

# **BV Weserbergl. 2**

|   | Ergebnis | Punkte | Unterschr Gegner  |
|---|----------|--------|-------------------|
| : |          |        |                   |
| : |          |        |                   |
| : |          |        |                   |
| : |          |        |                   |
| : |          |        |                   |
|   |          |        | Spieltag Ergebnis |

| ļ | Danni | LU | Opici   | Mannischart Oegner | Ligennis |   |  |
|---|-------|----|---------|--------------------|----------|---|--|
|   | 12    | 05 | 1 Spiel | BV Redbowl 1       |          | : |  |
|   | 10    | 01 | 2 Spiel | BC Lippstadt 1     |          | : |  |
|   | 7     | 02 | 3 Spiel | BV Redbowl 2       |          | : |  |
|   | 9     | 04 | 4 Spiel | Scorp. Detmold 1   |          | : |  |
|   | 12    | 03 | 5 Spiel | BC Lippe 3         |          | : |  |
|   |       |    |         |                    |          |   |  |

| Spieler Name        | EDVNr  | Spiele | Spier | Spiel 2 | Spiel 3 | Spiel 4 | Spiel 5 | PINS      | Scnnitt     |
|---------------------|--------|--------|-------|---------|---------|---------|---------|-----------|-------------|
|                     |        |        |       |         |         |         |         |           |             |
|                     |        |        |       |         |         |         |         |           |             |
|                     |        |        |       |         |         |         |         |           |             |
|                     |        |        |       |         |         |         |         |           |             |
|                     |        |        |       |         |         |         |         |           |             |
|                     |        |        |       |         |         |         |         |           |             |
|                     |        |        |       |         |         |         |         |           |             |
|                     |        |        |       |         |         |         |         |           |             |
|                     |        |        |       |         |         |         |         |           |             |
|                     |        |        |       |         |         |         |         |           |             |
|                     |        |        |       |         |         |         |         |           |             |
|                     |        |        |       |         |         |         |         |           |             |
|                     |        |        |       |         |         |         |         |           |             |
|                     |        |        |       |         |         |         |         |           |             |
|                     |        |        |       |         |         |         |         |           |             |
|                     |        |        |       |         |         |         |         |           |             |
|                     |        | Spiele | Erg 1 | Erg 2   | Erg 3   | Erg 4   | Erg 5   | Ges. Pins | Mann. Schn. |
| Mannschafts Ergebni | isse : |        |       |         |         |         |         |           |             |

Ligawart: Größel, Ralf / LLH2 - Oststraße 46 - 59269 Beckum - EMail: groessel@bvredbowl.de Samstag, 18. Juli 2009 - nähere Infos unter <u>www.vereinskonzept.eu</u>

## LS 02 BV Redbowl 2

# 1 Spieltag - LLH2

·WBU

Westdeutsche Bowling Union e.V. *Original an:* **1. Verbandssportwart** Bandus, Andreas Linden Str. 28 47249 Duisburg

| Landesliga Herren 2 |
|---------------------|
| 1                   |
| 21.09.2008          |
| Red Bowl Oelde      |
|                     |

Gesamt: 12.876 Pins 12 Punkte

# **BV Redbowl 2**

| gebnis |   | Ergebnis | Punkte | Unterschr Gegner  |
|--------|---|----------|--------|-------------------|
| 322    | : | 878      | 2      |                   |
| 362    | : | 895      | 2      |                   |
| 920    | : | 867      |        |                   |
| 389    | : | 884      |        |                   |
| 341    | : | 926      | 2      |                   |
|        |   | 4.450    | 6      | Spieltag Ergebnis |

| Bahn | LS | Spiel   | Mannschaft Gegner | Ergebnis |
|------|----|---------|-------------------|----------|
| 8    | 01 | 1 Spiel | BC Lippstadt 1    | 822      |
| 12   | 03 | 2 Spiel | BC Lippe 3        | 862      |
| 8    | 06 | 3 Spiel | BV Weserbergl. 2  | 920      |
| 11   | 05 | 4 Spiel | BV Redbowl 1      | 889      |
| 7    | 04 | 5 Spiel | Scorp. Detmold 1  | 841      |
|      |    |         |                   |          |

| Spieler Name       | EDVNr  | Spiele | Spiel 1 | Spiel 2 | Spiel 3 | Spiel 4 | Spiel 5   | Pins       | Schnitt |
|--------------------|--------|--------|---------|---------|---------|---------|-----------|------------|---------|
| Rammert, Hubert    | 20977  | 5      | 200     | 197     | 197     | 195     | 185       | 974        | 194,80  |
| Größel, Ralf       | 24960  | 5      | 186     | 184     | 165     | 146     | 175       | 856        | 171,20  |
| Möller, Uwe        | 24967  | 5      | 167     | 184     | 156     | 164     | 165       | 836        | 167,20  |
| Kuhlbusch, Martin  | 32267  | 5      | 156     | 145     | 185     | 201     | 202       | 889        | 177,80  |
| Lamer, Joachim     | 34202  | 5      | 169     | 185     | 164     | 178     | 199       | 895        | 179,00  |
|                    | Spiele | Erg 1  | Erg 2   | Erg 3   | Erg 4   | Erg 5   | Ges. Pins | Man. Schn. |         |
| Mannschafts Ergebi | 25     | 878    | 895     | 867     | 884     | 926     | 4.450     | 178        |         |

Ligawart: Größel, Ralf / LLH2 - Oststraße 46 - 59269 Beckum - EMail: groessel@bvredbowl.de Samstag, 18. Juli 2009 - nähere Infos unter <u>www.vereinskonzept.eu</u>